## Scaricare materiale condiviso e compiti dal registro Spaggiari

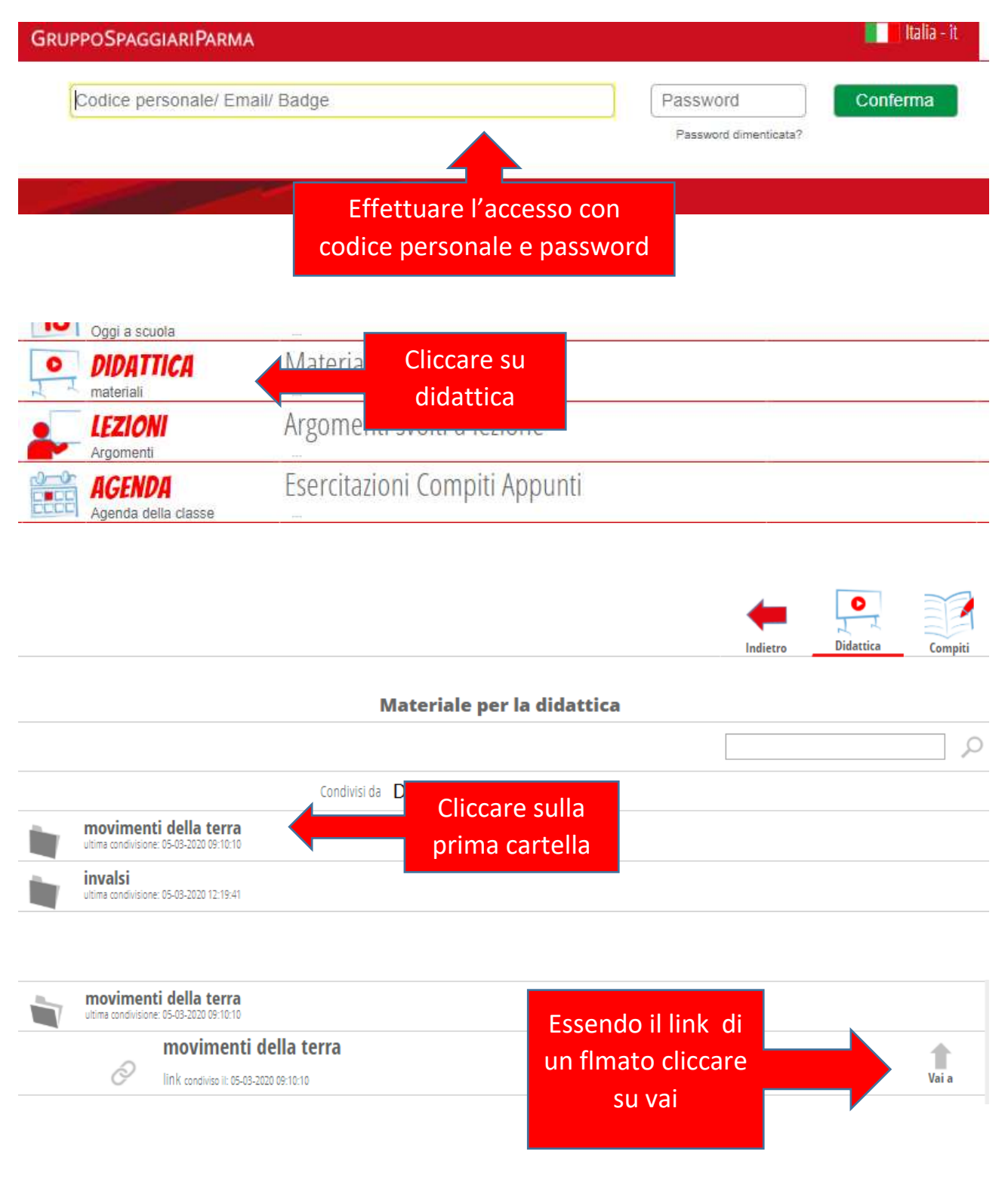

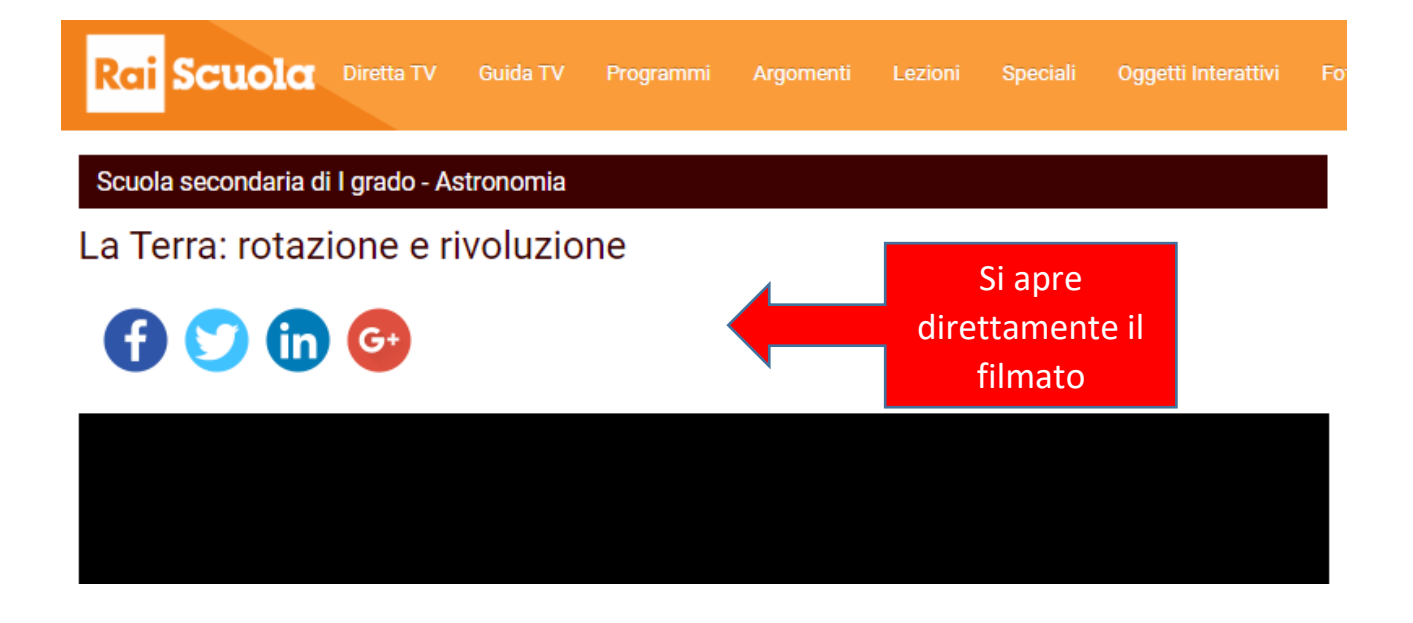

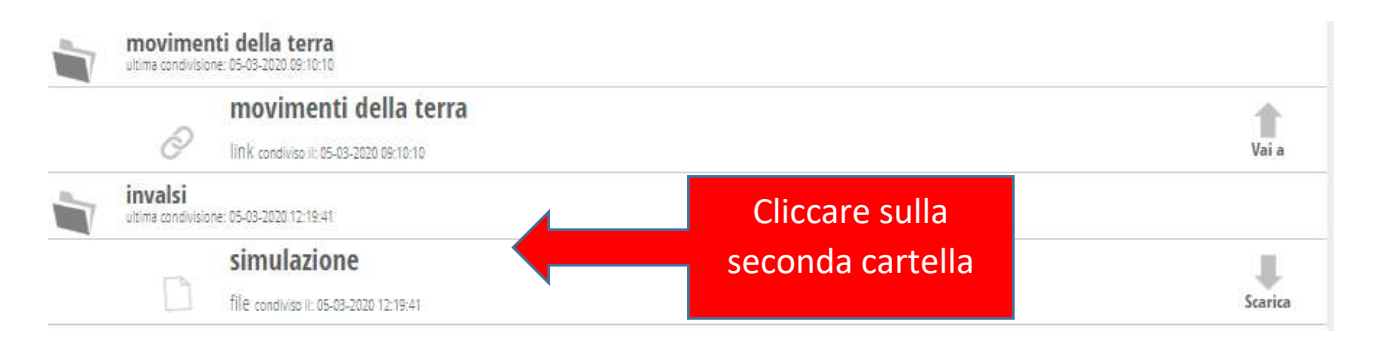

|  | movimenti della terra<br>ultima condulsione: 05-03-2020 08:10:10 |                                        |               |  |         |
|--|------------------------------------------------------------------|----------------------------------------|---------------|--|---------|
|  | 2                                                                | movimenti della terra                  |               |  | Vai a   |
|  | invalsi<br>ultima condivisio                                     | ne: 05-03-2020 12:19:41                | Essendo un    |  |         |
|  | D                                                                | simulazione                            | file cliccare |  |         |
|  |                                                                  | file condiviso II: 05-03-2020 12:19:41 | scarica       |  | Scarica |

ISTITUTO COMPRENSIVO MERCOGLIANO SCUOLA SECONDARIA I GRADO - MERCOGLIANO DORA CORRADO

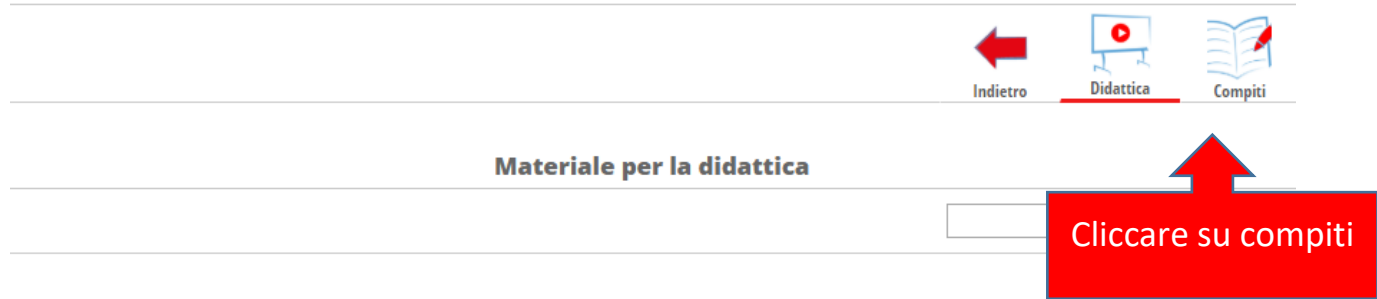

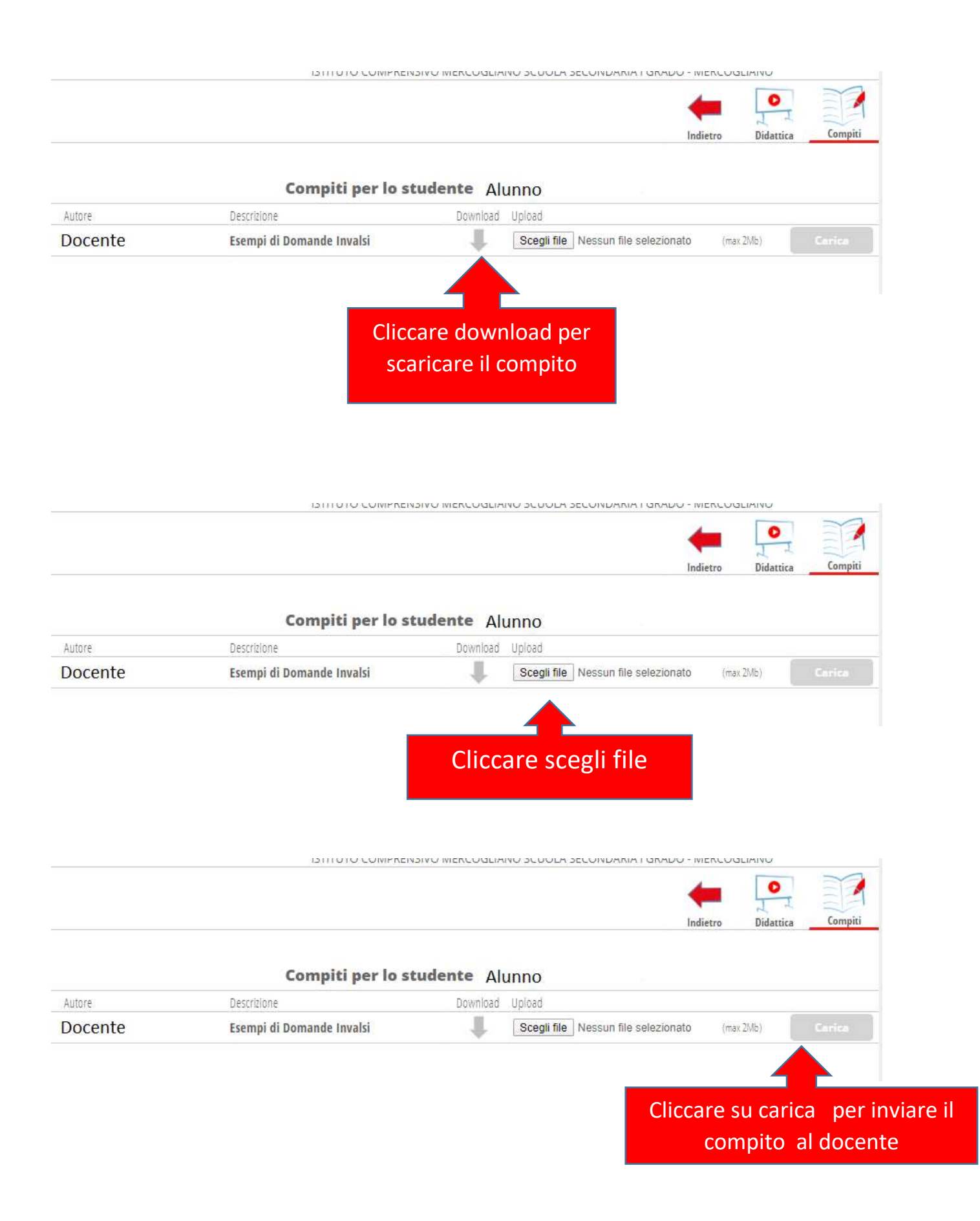